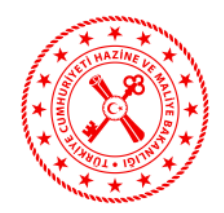

## T.C. HAZİNE VE MALİYE BAKANLIĞI

## Finansal Raporlama Formu, Bilanço ve Kar/Zarar Tabloları, Muhasebe ve Döviz İşlemleri Bilgisayar Program Bilgilerine İlişkin Duyuru (2019/YM-8)

Bilindiği üzere, Türk Parası Kıymetini Koruma Hakkında 32 Sayılı Karar'a İlişkin 2018-32/45 Sayılı Tebliğ'in 19 uncu maddesinin 2 nci fikrası uyarınca yetkili müesseselerin yıllık bilanço ve kar/zarar tablolarının onaylı örneklerini ilgili oldukları yılı takip eden yılın en geç Nisan ayı sonuna kadar Bakanlığa göndermeleri gerekmektedir. Dolayısıyla; her yılın Nisan ayı içerisinde herhangi bir uyarı veya bildirime gerek kalmaksızın önceki yıla ilişkin bilanço ve kar/zarar tablolarının onaylı örneklerinin Bakanlığa gönderilmesi zorunluluğu bulunmaktadır.

Diğer taraftan, anılan Tebliğ'in "Bilgi verme" başlıklı 19 uncu maddesinin birinci fıkrasında "Yetkili müesseseler, Bakanlık internet sitesinde belirtilen her türlü bilgi ve belgeyi belirtilen şekil ve sürelerde Bakanlığa göndermek zorundadır."; altıncı fıkrasında "Bakanlık, yetkili müesseselerden gerek görülen her türlü bilgi ve belgeyi belirleyeceği şekil, ortam ve sürelerde isteyebilir." ile yedinci fıkrasında "Bu Tebliğ uyarınca başvurulardan, başvurulara ilişkin belgelerden ve bildirilmesi zorunlu olan durumlardan hangilerinin Bakanlığa bilgi sistemleri aracılığıyla ve ne şekilde iletileceğine ilişkin usul ve esaslar Bakanlık internet sitesinde yayımlanır." hükümleri yer almaktadır.

Bu çerçevede, Yetkili Müessese Bilgi Sistemi üzerinden "Bildirim İşlemleri" bölümünün "Finansal Rapor Bildirimi" başlığı altında bulunan bölümden aşağıda belirtilen çerçevede işlem yapılması gerekmektedir:

1) 2018 yılı Bilanço ve kar/zarar tablolarının mali müşavir tarafından onaylanarak taratılmış örneklerinin 30 Nisan 2019 tarihine kadar "Bilanço ve Kar/Zarar Tablolarının Onaylı Örneği" belgesi bölümünden elektronik olarak (pdf, jpeg vb.) yüklenmesi gerekmektedir. (Yetkili Müessese Bilgi Sistemi  $\rightarrow$  Bildirim İşlemleri  $\rightarrow$  Finansal Rapor Bildirimi  $\rightarrow$  Şirket Belgeleri  $\rightarrow$  Bilanço ve Kar/Zarar Tablolarının Onaylı Örneği)

2) "Yetkili Müesseseler İçin Finansal Raporlama Formu" belgesi bölümünde yer alan Matbu Formun (excel dosyası) bilgisayara indirilmesi ile indirilen excel dosyasının formatında değişiklik yapılmadan sadece doldurulması gereken alanların doldurularak sisteme yüklenmesi gerekmektedir. (Yetkili Müessese Bilgi Sistemi  $\rightarrow$  Bildirim İşlemleri  $\rightarrow$  Finansal Rapor Bildirimi  $\rightarrow$  Şirket Belgeleri  $\rightarrow$  Yetkili Müesseseler İçin Finansal Raporlama Formu)

3) "Finansal Rapor Bilgileri" bölümünde talep edilen verilerin doldurulması gerekmektedir. (Yetkili Müessese Bilgi Sistemi  $\rightarrow$  Bildirim İşlemleri  $\rightarrow$  Finansal Rapor Bildirimi  $\rightarrow$  Finansal Rapor Bilgileri)

4) "Muhasebe ve Döviz İşlemleri Bilgisayar Program Bilgileri" bölümünden, muhasebe programı, döviz alım satım bilgisayar programı ve döviz kur bilgileri takip programlarının isimlerinin, servis sağlayıcı yetkili firma unvanları (programcılar), internet adresi/e-posta adresleri ve telefon numaralarının yazılması gerekmektedir. Muhasebe, döviz alım satım ve döviz kur bilgilerinin aynı olması durumunda tüm ilgili alanlara benzer bilgilerin girilmesi mümkün bulunmaktadır. (Yetkili Müessese Bilgi Sistemi → Bildirim İşlemleri → Finansal Rapor Bildirimi → Muhasebe ve Döviz İşlemleri Bilgisayar Program Bilgileri)

5) Yetkili Müessese Bilgi Sistemi üzerinden yukarıda belirtilen bilgi ve belge girişleri yapıldıktan sonra mutlaka "Onayla" tuşuna basılması gerekmektedir. Aksi takdirde söz konusu bilgi ve belgeler Bakanlığımıza iletilmemektedir.

6) Yetkili Müessese Bilgi Sistemi'nde "Finansal Rapor Bildirimi Başvurusu Kabul Edildi Sisteme Yüklenen Evrakların Fiziksel Olarak Gönderilmesi Bekleniyor" durum açıklamasının (Yetkili Müessese Bilgi Sistemi → Genel Görünüm → Bekleyen İşlemlerim) yer alması durumunda, yüklenen evraklardan "Dilekçe" ve dilekçe ekinde 2018 yılı "Bilanço ve Kar/Zarar Tablolarının Onaylı Örneği"nin "Hazine ve Maliye Bakanlığı Mülga Mali Sektörle İlişkiler ve Kambiyo Genel Müdürlüğü İnönü Bulvarı No: 36 Emek Ankara" adresine posta yoluyla fiziksel olarak gönderilmesi gerekmektedir.

7) Yetkili Müessese Bilgi Sistemi'nin işleyişi çerçevesinde, bilgi sisteminden onay alınmadığı sürece Bakanlığımıza hiçbir şekilde fiziki belge gönderilmemesi gerekmektedir. Bu kapsamda, sistemden onay alınmadan gönderilen evraklar işleme alınmayacaktır. Ayrıca, Bakanlığımıza posta yoluyla fiziki olarak gönderilecek belgelerin "Kayıtlı E-Posta (KEP)" adresi üzerinden gönderilmemesi gerekmektedir.

8) Bilanço ve kar/zarar tabloları, "Yetkili Müesseseler İçin Finansal Raporlama Formu" isimli excel dosyasında yer alan bilgiler ile bilgi sistemi üzerinden "Finansal Raporlama Bilgileri" kısmında girilen bilgilerin birbiriyle tutarlı olması gerekmektedir.

9) Hazine ve Maliye Bakanlığı'nın yukarıda talep ettiği bilgi ve belgelerin Yetkili Müessese Bilgi Sistemi'ne girişinin yapılarak onaya gönderilmesinin <u>30 Nisan 2019 tarihi</u> <u>saat 23:59'a kadar</u> gerçekleştirilmesi gerekmekte olup, Yetkili Müessese Bilgi Sistemi üzerinden Bakanlığımızca tespit edilen eksik ya da yanlış bilgilerin düzeltilerek en geç 15 Mayıs 2019 tarihi saat 23:59'a kadar sisteme yüklenmesi gerekmektedir. Diğer taraftan, talep edilen belgelerin en geç 31 Mayıs 2019 mesai bitimine kadar postaya teslim edilerek fiziksel olarak gönderilmesi gerekmektedir.

Bu itibarla, söz konusu "Yetkili Müesseseler İçin Finansal Raporlama Formu" nun doldurulup Yetkili Müessese Bilgi Sistemi'nde belirtilen yere yüklenmesi, 2018 yılı "Bilanço ve Kar/Zarar Tabloları"nın onaylı örneklerinin fiziki olarak posta yoluyla "Hazine ve Maliye Bakanlığı Mülga Mali Sektörle İlişkiler ve Kambiyo Genel Müdürlüğü İnönü Bulvarı No: 36 Emek Ankara" adresine gönderilmesi, "Finansal Rapor Bildirimi" ve "Döviz Alım Satım İşlemlerinde Kullanılan Bilgisayar Programı Bilgileri" başlıkları altında bulunan verilerin girilmesi ile yukarıdaki maddelerde yer alan hükümlere uyulması hususlarında gerekli özenin gösterilmemesi veya gerçeğe aykırı beyanda bulunulduğunun tespiti halinde hakkınızda 1567 sayılı Türk Parasının Kıymetini Koruma Hakkında Kanun'un 3 üncü maddesi kapsamında yasal işlem başlatılacağının bilinmesi hususunda gereği rica olunur. • <u>Avrıntılı Bilgi İçin Aşağıda Görseldeki Alandan İlgili Kişi Telefon Numaralarından Bilgi</u> <u>Alınabilecektir.</u>

| MENÜ                                    | Sirket Profili                                                |                                                                |                                                                                            |
|-----------------------------------------|---------------------------------------------------------------|----------------------------------------------------------------|--------------------------------------------------------------------------------------------|
| Genel Görünüm                           |                                                               |                                                                | ENGLISH ÇIKIŞ                                                                              |
| Cident Beefill                          | şirket bilgileri                                              |                                                                |                                                                                            |
| Şirket Profili                          | DosyaNo Lütfen seciniz                                        | Unvan                                                          | * ŞubeSayısı                                                                               |
| Izin Başvuruları     Dildizim İslamlari | VKN                                                           | Adres                                                          | Şirket Grubu                                                                               |
| <ul> <li>Kullanıcı İslemleri</li> </ul> | elefon1                                                       | 11                                                             | Sermaye Miktarı 0,00 TL                                                                    |
| , Kununer greiner                       | Telefor 2                                                     | Ilçe 🔹                                                         | Şirket Kuruluş İzin Tarihi                                                                 |
|                                         | Faks                                                          | PostaKodu                                                      | Şirket Faaliyet İzin Tarihi                                                                |
|                                         | Eposta                                                        | ÎnternetAdresi                                                 | Arşiv No                                                                                   |
|                                         |                                                               |                                                                | İlgili Personel Telefon Cep Telefonu                                                       |
|                                         |                                                               |                                                                | No records tound.                                                                          |
|                                         |                                                               |                                                                |                                                                                            |
|                                         |                                                               |                                                                |                                                                                            |
|                                         |                                                               |                                                                |                                                                                            |
|                                         | İşlem Geçmişi İletişim Bilgileri Unvan                        | Bilgilari Şube Bilgileri Hissedar Bilgileri Yönetici Bilgileri | Mali Müşavir Bilgileri Hesap Bilgileri Faaliyet Konusu Bilgileri Faaliyet Durumu Bilgileri |
|                                         | İşlem No İşlem Durum Başvuru Taril                            | i Son İşlem Tarihi Pay Defteri Tarih/Sayı TTSG Tarih/Sayı      | Numantaj Tarih/Sayı Yazı No Yazı Tarihi                                                    |
|                                         | No records found.                                             |                                                                |                                                                                            |
|                                         |                                                               |                                                                |                                                                                            |
|                                         |                                                               |                                                                |                                                                                            |
|                                         |                                                               |                                                                |                                                                                            |
|                                         | 1-Sol tarafta                                                 | ver alan "Sirket Profili" sekmesine ti                         | iklaviniz.                                                                                 |
|                                         | 2-"Sirket Pro                                                 | fili" sekmesine tıkladıktan sonra, sač                         | ž tarafta hulunan "İlgili                                                                  |
|                                         | Porsonal" isi                                                 | nli hölümde firmenuzden sorumlu B                              | akanlık Parsonalinin ismi                                                                  |
|                                         | soviemi vo tol                                                | ofon numerosini görebilirsiniz                                 |                                                                                            |
|                                         | soyisiin ve tei                                               | eron numarasını görebini siniz.                                |                                                                                            |
|                                         |                                                               |                                                                |                                                                                            |
|                                         |                                                               |                                                                |                                                                                            |
|                                         |                                                               |                                                                |                                                                                            |
|                                         |                                                               |                                                                |                                                                                            |
|                                         |                                                               |                                                                |                                                                                            |
|                                         |                                                               |                                                                |                                                                                            |
| https://mski.hazine.gov.tr/tr.gov.hazin | a.proje.msk.ymbs.web/jsf/listeYmbsFinansalRaporBildirimi.jsf# |                                                                |                                                                                            |

• Yetkili Müessese Bilgi Sistemi üzerinden alınan hatalar için aşağıda yer alan e-posta adresine hataya ilişkin ekran görüntüsü ile birlikte bildirimde bulunulabilir. Bilgi edinmek amacıyla yukarıda yer alan firmanızdan sorumlu personel ile iletişime geçmeniz gerekmekte olup, sistem hatası haricinde gönderilen e-postalara cevap verilmeyecektir.

doviz.burolari@hazine.gov.tr

1. Bildirim İşlemleri bölümünde yer alan Finansal Rapor Bildirimi başlığına tıklayınız. Daha sonra "Başvuru Oluştur" butonuna tıklayınız.

| MENÜ                                                          | Finansal Rapor Bildirimi                                    | ENGLISH ÇIKIŞ |
|---------------------------------------------------------------|-------------------------------------------------------------|---------------|
| Genel Görünüm                                                 | Bassury Obstur                                              |               |
| Şirket Profili                                                | Islem No © Dosya No ©                                       |               |
| İzin Başvuruları                                              | Arama Arama Arama yapın Arama yapın Arama yapır Arama yapır |               |
| <ul> <li>Bildirim İşlemleri</li> </ul>                        | No records found.                                           |               |
| Unvan Değişiklik<br>Bildirimi                                 |                                                             |               |
| Adres Değişiklik<br>Bildirimi                                 |                                                             |               |
| Merkez veya Şubenin<br>Faaliyete Başladığına<br>Dair Bildirim |                                                             |               |
| Faaliyete Ara Verme<br>Bildirimi                              |                                                             |               |
| Faaliyete Devam Etme<br>Bildirimi                             |                                                             |               |
| Kapanan Yetkili<br>Müessese Şubelerinin<br>Bildirimi          | Bildirim İslemleri bölümünde yer alan Finansal              |               |
| Hisse Devri Bildirimi                                         | Ranor Bildirimi baslığına tıklayınız. Daha sonra            |               |
| Sermaye Değişiklik<br>Bildirimi                               | "Basvuru Olustur" butonuna tiklaviniz.                      |               |
| Hesap No Değişiklik<br>Bildirimi                              |                                                             |               |
| Faaliyet Konusu<br>Bildirimi                                  |                                                             |               |
| Finansal Rapor<br>Bildirimi                                   |                                                             |               |
| Hissedar<br>Ad/Soyad/Unvan<br>Değişiklik Bildirimi            |                                                             |               |
| Yönetici/Çalışan<br>Değişiklik Bildirimi                      |                                                             |               |
| Yönetici/Çalışan<br>İletişim Değişiklik<br>Bildirimi          |                                                             |               |
| <ul> <li>Kullanıcı İşlemleri</li> </ul>                       |                                                             |               |
|                                                               |                                                             |               |
|                                                               |                                                             |               |
|                                                               |                                                             |               |
|                                                               |                                                             |               |
|                                                               |                                                             |               |
|                                                               |                                                             |               |

2. Ekrana gelen "Şirket Seçimi" bölümünden firma ismini seçiniz ve "Kaydet ve İlerle" butonuna basınız.

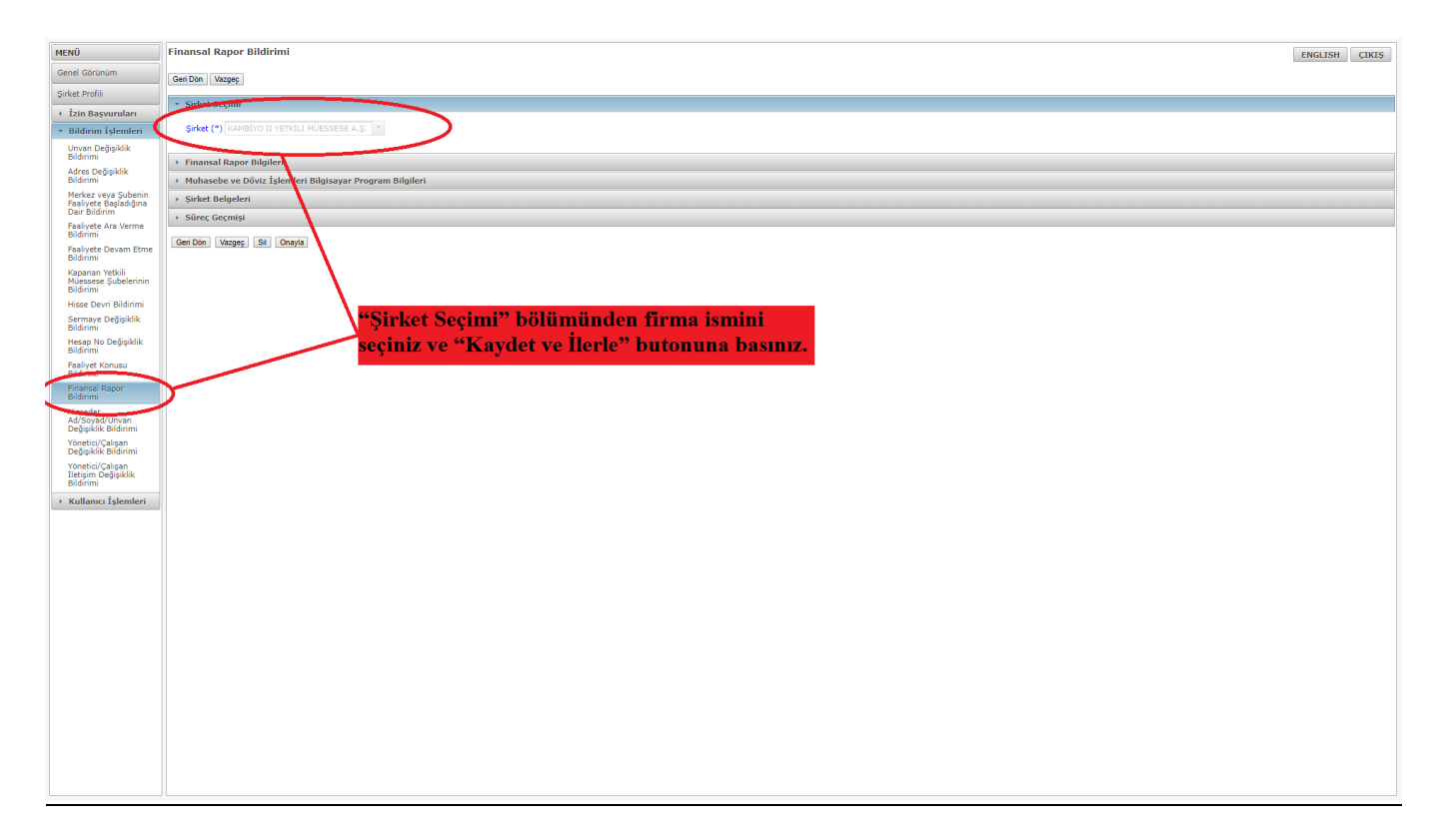

3. Finansal Rapor Bilgileri bölümünde çıkan verilerin bilanço ve kar/zarar tabloları ile "Yetkili Müesseseler İçin Finansal Raporlama Formu" isimli excel dosyasında yer alan bilgilere göre doldurulması gerekmektedir.

| MENÜ                                                          | Finansal Rapor Bildirimi ENGLISH CIXES                                                                                                    |
|---------------------------------------------------------------|----------------------------------------------------------------------------------------------------|
| Genel Görünüm                                                 |                                                                                                    |
| Şirket Profili                                                |                                                                                                    |
| İzin Başvuruları                                              | • Sirket Section                                                                                                    |
| <ul> <li>Bildirim İşlemleri</li> </ul>                        | C Finansal Rapor Bilgileri                                                                                                    |
| Unvan Değişiklik                                              | Vil [2018                                                                                                    |
| Bildirimi<br>Adres Dežisiklik                                 | Dönen Varliklar 0 TL                                                                                                    |
| Bildirimi                                                     | Duran Variklar DT Finansal Kapor Bilgileri bolumunde çıkan verilerin bilanço ve                                                                                                    |
| Merkez veya Şubenin<br>Faaliyete Başladığına<br>Dair Bildirim | Kas videli isbana kaynalie [0 Π                                                                                                    |
| Faaliyete Ara Verme<br>Bildirimi                              | Or Knymatkar Ort. Raporlama Formu'' isimli excel dosyasında yer alan bilgilere                                                                                                    |
| Faaliyete Devam Etme                                          | odermis service 01                                                                                                    |
| Bildirimi                                                     |                                                                                                    |
| Kapanan Yetkili<br>Müessese Şubelerinin<br>Bildirimi          | Orient retrain top a unit of the Constraint of the Constraint of t |
| Hisse Devri Bildirimi<br>Sermave Dečisiklik                   | Kaydel Kaydet ve here                                                                                                    |
| Bildirimi                                                     | Muhasebe ve Döviz İşlemleri Bilgisayar Program Bilgileri                                                                                                    |
| Hesap No Değişiklik<br>Bildirimi                              | Sirket Belgeleri                                                                                                    |
| Faaliyet Konusu<br>Bildirimi                                  | Süreç Geçmişi                                                                                                    |
| Finansal Rapor<br>Bildirimi                                   | DenDon Vazye, Si Denya                                                                                                    |
| Hissedar<br>Ad/Soyad/Unvan                                    |                                                                                                    |
| Yönetici/Çalışan<br>Değişiklik Bildirimi                      |                                                                                                    |
| Yönetici/Çalışan<br>İletisim Değisiklik                       |                                                                                                    |
| Bildirimi                                                     |                                                                                                    |
| , Kunanici Işlenneri                                          |                                                                                                    |
|                                                               |                                                                                                    |
|                                                               |                                                                                                    |
|                                                               |                                                                                                    |
|                                                               |                                                                                                    |
|                                                               |                                                                                                    |
|                                                               |                                                                                                    |
|                                                               |                                                                                                    |
|                                                               |                                                                                                    |
|                                                               |                                                                                                    |
|                                                               |                                                                                                    |
|                                                               |                                                                                                    |
|                                                               |                                                                                                    |

4. Muhasebe programı, döviz alım satım bilgisayar programı ve döviz kur bilgileri takip programlarına ilişkin bilgiler girilmesi gerekmektedir. Aynı programın birden fazla alanda kullanılması durumunda söz konusu program diğer alanlara da yazılabilir.

| MENÜ                                                 | Finansal Rapor Bildirimi ENGLISH                                                                                                    | ÇIKIŞ |
|------------------------------------------------------|----------------------------------------------------------------------------------------------------|-------|
| Genel Görünüm                                        | Gerl Din Tvasee                                                                                                    |       |
| Şirket Profili                                       |                                                                                                    |       |
| İzin Başvuruları                                     | › Sirket Seçimi                                                                                                    | _     |
| * Bildirim İşlemleri                                 | • Financia Esere Higher                                                                                                    |       |
| Unvan Değişiklik<br>Bildirimi                        | Prülisebe ve Düviz Jelemeir Bigissyar Program Biglien                                                                                                    |       |
| Adres Değişiklik<br>Bildirimi                        | Muhasebe program savis Sallavio (vikili Firma Unvan (Program))                                                                                                    |       |
| Merkez veya Şubenin                                  | Muhasebe Programi Servis Sagleyo Yetkii Firma Internet Adresi veya E-posta Adresi                                                                                   |       |
| Dair Bildirim                                        | Muhasebe Program Servis Sağlayıcı Yetkili Firma Telefon Numarası                                                                                                    |       |
| Faaliyete Ara Verme<br>Bildirimi                     | Döviz Alm Satm Bilgisayar Programı İsmi                                                                                                    |       |
| Faaliyete Devam Etme                                 | Doviz Alim Satim Bilgisayar Program: Servis Sağlayıcı Yetdili Firma Univani (Programo)                                                                              |       |
| Bildirimi                                            | Döviz Alm Satım Bilgisayar Programı Servis Sağlayıcı Yeldili Firma İnternet Adresi veya E-posta Adresi                                                              |       |
| Kapanan Yetkili<br>Müessese Şubelerinin<br>Bildirimi | Dovie Alm Stam Biginayer Yrogram. Sevis Salyava verkili Firma Telefon Numanss SOZ KONUSU program diger alanilara da yazılabilir. Novie Kur Bigina Taki Program kini |       |
| Hisse Devri Bildirimi                                | Döviz Kur Bilgileri Takip Programi Servis Sağlayıcı Yetkili Firma Unvani (Programo)                                                                                 |       |
| Sermaye Değişiklik                                   | Döviz Kur Bilgleri Takip Programi Servis Sağlayıcı Yetkili Firma İnternet Adresi veya E-posta Adresi                                                                |       |
| Hesap No Değişiklik<br>Bildirimi                     | Doviz Kur Biglen Takip Program Servis Sağlayo Yetkili Firma Telefon Numaras                                                                                         |       |
| Faaliyet Konusu<br>Bildirimi                         | Kapdet   Kapdet where                                                                                                    |       |
| Finansal Rapor                                       | › Şirket Belgeleri                                                                                                    |       |
| Bildirimi<br>Hirradar                                | <ul> <li>Süreç Geçmişi</li> </ul>                                                                                                    |       |
| Ad/Soyad/Unvan<br>Değişiklik Bildirimi               | DesiDis Vage; 51 Desys                                                                                                    |       |
| Yönetici/Çalışan<br>Değişiklik Bildirimi             |                                                                                                    |       |
| Yönetici/Çalışan<br>İletişim Değişiklik<br>Bildirimi |                                                                                                    |       |
| <ul> <li>Kullanıcı İşlemleri</li> </ul>              |                                                                                                    |       |
|                                                      |                                                                                                    |       |
|                                                      |                                                                                                    |       |
|                                                      |                                                                                                    |       |
|                                                      |                                                                                                    |       |
|                                                      |                                                                                                    |       |
|                                                      |                                                                                                    |       |
|                                                      |                                                                                                    |       |
|                                                      |                                                                                                    |       |
|                                                      |                                                                                                    |       |
|                                                      |                                                                                                    |       |
|                                                      |                                                                                                    |       |
|                                                      |                                                                                                    |       |
|                                                      |                                                                                                    |       |
|                                                      |                                                                                                    |       |
|                                                      |                                                                                                    |       |
|                                                      |                                                                                                    |       |
|                                                      |                                                                                                    |       |

5. Yetkili Müesseseler İçin Finansal Raporlama alanına giriş yapılır.

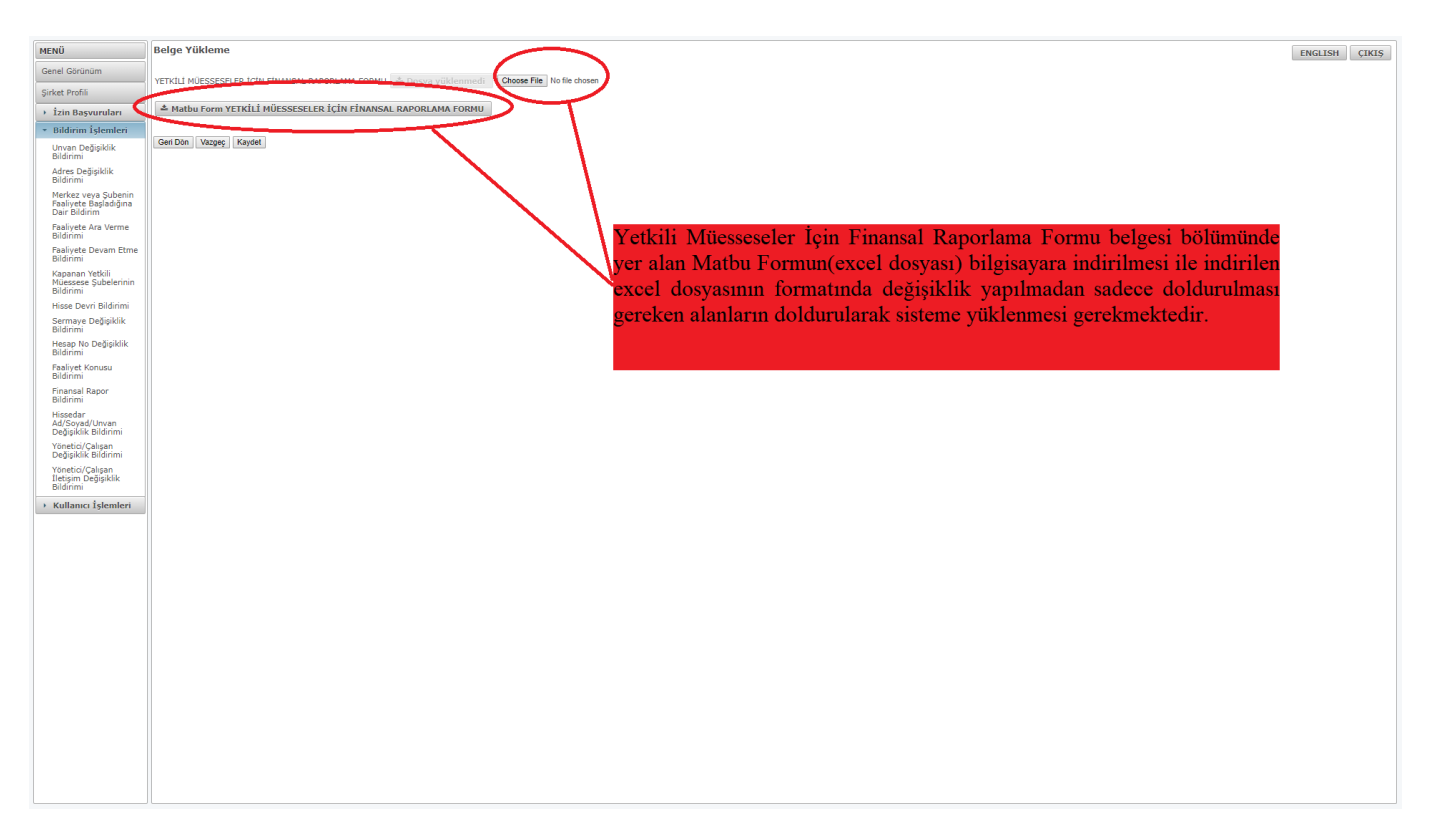

6. "Yetkili Müesseseler İçin Finansal Raporlama Formu" belgesi bölümünde yer alan Matbu Formun(excel dosyası) bilgisayara indirilmesi ile indirilen excel dosyasının formatında değişiklik yapılmadan sadece doldurulması gereken alanların doldurularak sisteme yüklenmesi gerekmektedir.

| MENÜ                                                          | Finansal Rapor Bildirimi ENGLISH C                       | IKIŞ |
|---------------------------------------------------------------|----------------------------------------------------------|------|
| Genel Görünüm                                                 | Geri Dan Vages                                           |      |
| Şirket Profili                                                |                                                          |      |
| İzin Başvuruları                                              | ' şırket seçimi                                          | -    |
| <ul> <li>Bildirim İşlemleri</li> </ul>                        | + Finansal Rapor Bliglieri                               | _    |
| Unvan Değişiklik                                              | Muhasebe ve Döviz İşlemleri Bilgisayar Program Bilgileri |      |
| Bildirimi<br>Adree Dežisiklik                                 | * Şirket Belgeleri                                       |      |
| Bildirimi                                                     | Belge Tirii Belge Vatirii Müassasalar İsin Finançal      |      |
| Merkez veya Şubenin<br>Faaliyete Başladığına<br>Dair Bildirim |                                                          |      |
| Faaliyete Ara Verme<br>Bildirimi                              | raportaina Portuu atanna gariy yapini.                   |      |
| Faaliyete Devam Etme<br>Bildirimi                             |                                                          |      |
| Kapanan Yetkili<br>Milessese Subelerinin                      | Süreç Geçmişi                                            |      |
| Bildirimi                                                     | GeriDin Vazgeg Sil Onnyla                                |      |
| Hisse Devri Bildirimi                                         |                                                          |      |
| Bildirimi                                                     |                                                          |      |
| Hesap No Değişiklik<br>Bildirimi                              |                                                          |      |
| Faaliyet Konusu<br>Bildinmi                                   |                                                          |      |
| Bildirimi                                                     |                                                          |      |
| Ad/Soyad/Unvan<br>Değişiklik Bildirimi                        |                                                          |      |
| Yönetici/Çalışan<br>Değişiklik Bildirimi                      |                                                          |      |
| Yönetici/Çalışan<br>İletişim Değişiklik                       |                                                          |      |
| <ul> <li>Kullanıcı İslemleri</li> </ul>                       |                                                          |      |
|                                                               |                                                          |      |
|                                                               |                                                          |      |
|                                                               |                                                          |      |
|                                                               |                                                          |      |
|                                                               |                                                          |      |
|                                                               |                                                          |      |
|                                                               |                                                          |      |
|                                                               |                                                          |      |
|                                                               |                                                          |      |
|                                                               |                                                          |      |
|                                                               |                                                          |      |
|                                                               |                                                          |      |
|                                                               |                                                          |      |
|                                                               |                                                          |      |
|                                                               |                                                          |      |
|                                                               |                                                          |      |

7. Yetkili Müessese Bilgi Sistemi üzerinden yukarıda belirtilen bilgi ve belge girişleri yapıldıktan sonra mutlaka <u>"Onayla" tuşuna basılması</u> gerekmektedir. Aksi takdirde söz konusu bilgi ve belgeler Bakanlığımıza iletilmemektedir.

| MENÜ                                                          | Finansal Rapor Bildirimi                                                                           |
|---------------------------------------------------------------|----------------------------------------------------------------------------------------------------|
| Genel Görünüm                                                 | Ger Dhi Vacee                                                                                      |
| Şirket Profili                                                |                                                                                                    |
| <ul> <li>İzin Başvuruları</li> </ul>                          | > Sirket Spart                                                                                     |
| <ul> <li>Bildirim İşlemleri</li> </ul>                        | To Jimanski kapor unjelen                                                                          |
| Unvan Değişiklik<br>Bildirimi                                 | <ul> <li>riumasee ve uovz. jeimen singlesyke program bigieri</li> <li>sinder bigierieri</li> </ul> |
| Adres Değişiklik<br>Bildirimi                                 | Refer Titit Refer                                                                                  |
| Merkez veya Şubenir<br>Faaliyete Başladığına<br>Dair Bildirim | BILANÇO VE KARZIZARA TABLOLARININ ONAYLI ÖRNEĞI                                                    |
| Faaliyete Ara Verme<br>Bildirimi                              | VYETKILI MUESSESELER IÇIN FINANSAL RAPORLAMA FORMU                                                 |
| Faaliyete Devam Etme<br>Bildirimi                             |                                                                                                    |
| Kapanan Yetkili<br>Müessese Şubelerinin<br>Bildirimi          | <ul> <li>Surec Ge(misr)</li> <li>Ger Don Vazege, STI Onayla</li> </ul>                             |
| Hisse Devri Bildirimi                                         |                                                                                                    |
| Sermaye Değişiklik<br>Bildirimi                               |                                                                                                    |
| Hesap No Değişiklik<br>Bildirimi                              |                                                                                                    |
| Faaliyet Konusu<br>Bildirimi                                  | Yetkili Müessese Bilgi Sistemi üzerinden yukarıda belirtilen                                       |
| Finansal Rapor<br>Bildinimi                                   | bilgi ve belge girişleri yapıldıktan sonra mutlaka <u>"Onayla"</u>                                 |
| Hissedar<br>Ad/Soyad/Unvan<br>Değişiklik Bildirimi            | <u>tuşuna basılması</u> gerekmektedir. Aksi takdirde söz konusu                                    |
| Yönetici/Çalışan<br>Değişiklik Bildirimi                      | bilgi ve belgeler Bakanlığımıza iletilmemektedir.                                                  |
| Yönetici/Çalışan<br>İletişim Değişiklik<br>Bildirimi          |                                                                                                    |
| <ul> <li>Kullanıcı İşlemleri</li> </ul>                       |                                                                                                    |
|                                                               |                                                                                                    |
|                                                               |                                                                                                    |
|                                                               |                                                                                                    |
|                                                               |                                                                                                    |
|                                                               |                                                                                                    |
|                                                               |                                                                                                    |
|                                                               |                                                                                                    |
|                                                               |                                                                                                    |
|                                                               |                                                                                                    |
|                                                               |                                                                                                    |
|                                                               |                                                                                                    |
|                                                               |                                                                                                    |
|                                                               |                                                                                                    |

8. "Onayla" tuşuna basıldıktan sonra ekrana "Kullanıcı Notu" ve başvurunun değerlendirilmek üzere Bakanlığa gönderileceğine dair uyarı metni gelecektir. Bu kapsamda, başvuruya ilişkin belirtilmek istenen hususlar bu alana yazılarak "Tamam" tuşuna basılması ile başvuru Bakanlığa ulaşmış olacaktır.

| MENÜ                                     | Finansal Rapor Bildirimi ) ENGLISH CIKIS                                                                                  |
|------------------------------------------|----------------------------------------------------------------------------------------------------|
| Genel Görünüm                            |                                                                                                    |
| Şirket Profili                           | • Keydedildi                                                                                                    |
| <ul> <li>İzin Başvuruları</li> </ul>     | (Geri Dên Vazge)                                                                                                    |
| * Bildirim İşlemleri                     | > Şirket Seçimi                                                                                                    |
| Unvan Değişiklik<br>Bildirimi            | Finansal Rapor Bilgileri                                                                                                  |
| Adres Değişiklik                         | Huhasebe ve Döviz İşlemleri Bilgisayar Program Bilgileri                                                                  |
| Bildirimi<br>Merkez veva Subenin         | * Sirket Belgeleri                                                                                                    |
| Faaliyete Başladığına<br>Dair Bildirim   | Belge Türü Belge                                                                                                    |
| Faaliyete Ara Verme                      | BILANÇO VE KARIZARAR TABLOLARININ ONAVLI ÖNNEĞI 🕹 Onayla,pıng 🗹                                                           |
| Faaliyete Devam Etme                     | YETKILI MÜESESELER IÇIN FINANSAL RAPORLAMA FORMU 🔺 Omayla.pmg 🛛 🗠                                                         |
| Bildirimi<br>Kapapan Yetkili             | DILEKÇE 🔷 Onayla.png 🗹                                                                                                    |
| Müessese Şubelerinin<br>Bildirimi        | s Silver Garnisi                                                                                                    |
| Hisse Devri Bildirimi                    | - and odding                                                                                                    |
| Sermaye Değişiklik<br>Bildirimi          |                                                                                                    |
| Hesap No Değişiklik<br>Bildirimi         | Aurfansa rapo bindirmé uséyarius degertendirme aşamasina gondernecek.<br>Korski odma gondermé istediginaten emin misiniz? |
| Faaliyet Konusu<br>Bildirimi             | Eulinement heitenskille                                                                                                   |
| Finansal Rapor<br>Bildirimi              |                                                                                                    |
| Hissedar                                 | (Tanan) bases                                                                                                    |
| Değişiklik Bildirimi                     |                                                                                                    |
| Yönetici/Çalışan<br>Değişiklik Bildirimi |                                                                                                    |
| Yönetici/Çalışan<br>İletişim Değişiklik  |                                                                                                    |
| ) Kullanıcı İslemleri                    | "Onayla" tuşuna basıldıktan sonra ekrana "Kullanıcı Notu" ve                                                              |
|                                          | basyurunun değerlendirilmek üzere Bakanlığa                                                                               |
|                                          | sindarilazză înc dein wan matri calazaltin Du kansanda                                                                    |
|                                          | gondernecegine dair uyari metin gelecektir. Bu kapsamda,                                                                  |
|                                          | başvuruya ilişkin belirtilmek istenen hususlar bu alana                                                                   |
|                                          | vazılarak "Tamam" tuşuna başılmaşı ile başvuru Bakanlığa                                                                  |
|                                          | lacrus classifir                                                                                                    |
|                                          | ulaşınış ölacaktır.                                                                                                    |
|                                          |                                                                                                    |
|                                          |                                                                                                    |
|                                          |                                                                                                    |
|                                          |                                                                                                    |
|                                          |                                                                                                    |
|                                          |                                                                                                    |
|                                          |                                                                                                    |
|                                          |                                                                                                    |

9. "Finansal rapor bildirimi başvurusu değerlendirme aşamasına gönderildi" uyarısının alınmasıyla başvuru Bakanlığa iletilmiş olacaktır.

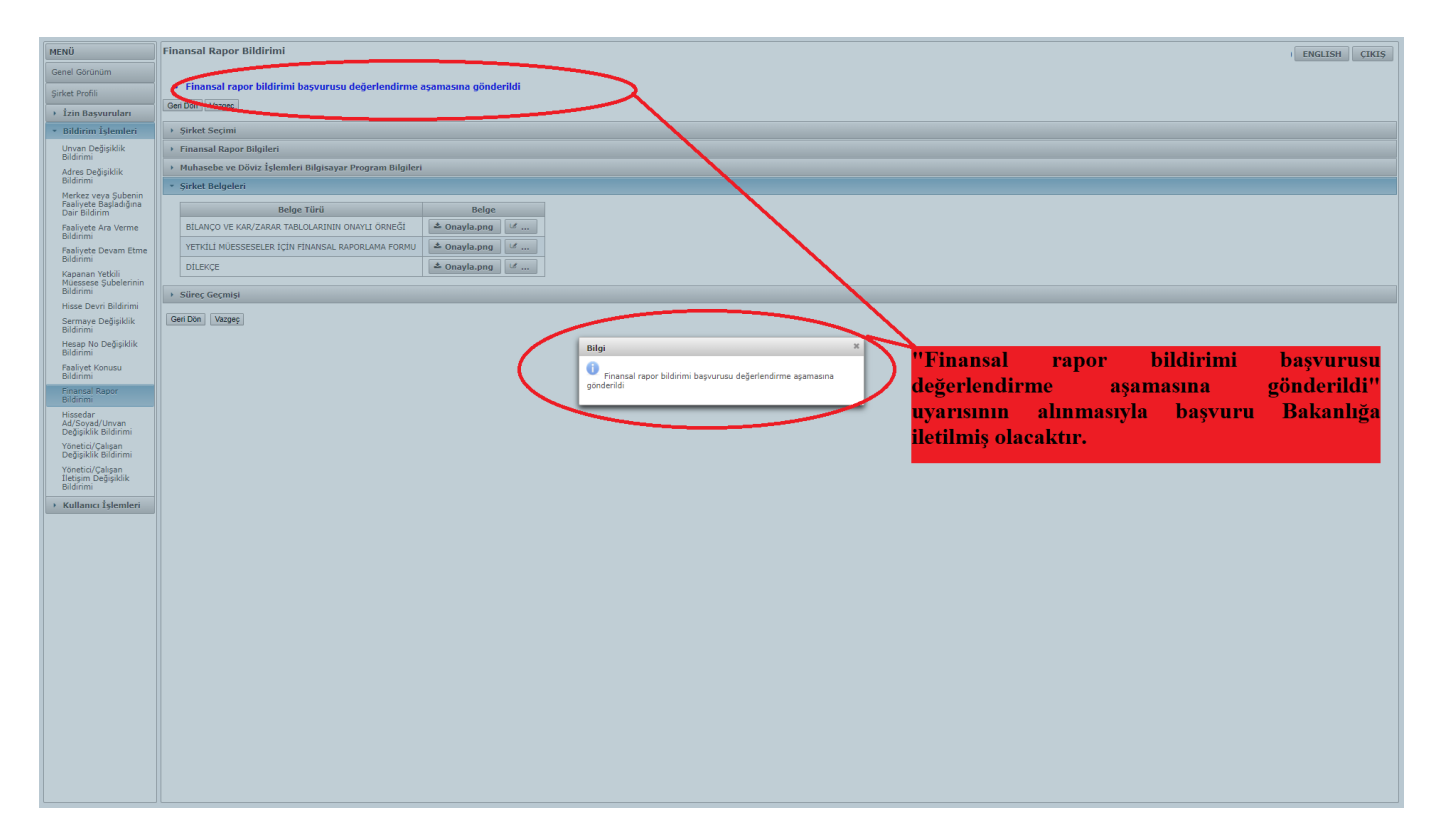

10. "Bekleyen İşlemlerim" bölümünde Bakanlığa gönderilmesi gereken başvurular listelenmiştir. Bu kapsamda, Bakanlığa düzeltilmek üzere kullanıcıya iade edilmiş ya da onaylanmış ya da yeni oluşturulan başvurular yer almaktadır. "Devam Eden İşlemlerim" bölümünde, Bakanlığa gönderilmiş olan başvurular listelenmektedir. Bu bölümde, Bakanlık tarafından değerlendirmeye alınan başvurular yer almaktadır. "İşlem Yaptıklarım" bölümünde ise Bakanlığa gönderilmiş olan ve Bakanlık tarafından sonuçlanan başvurular yer almaktadır.

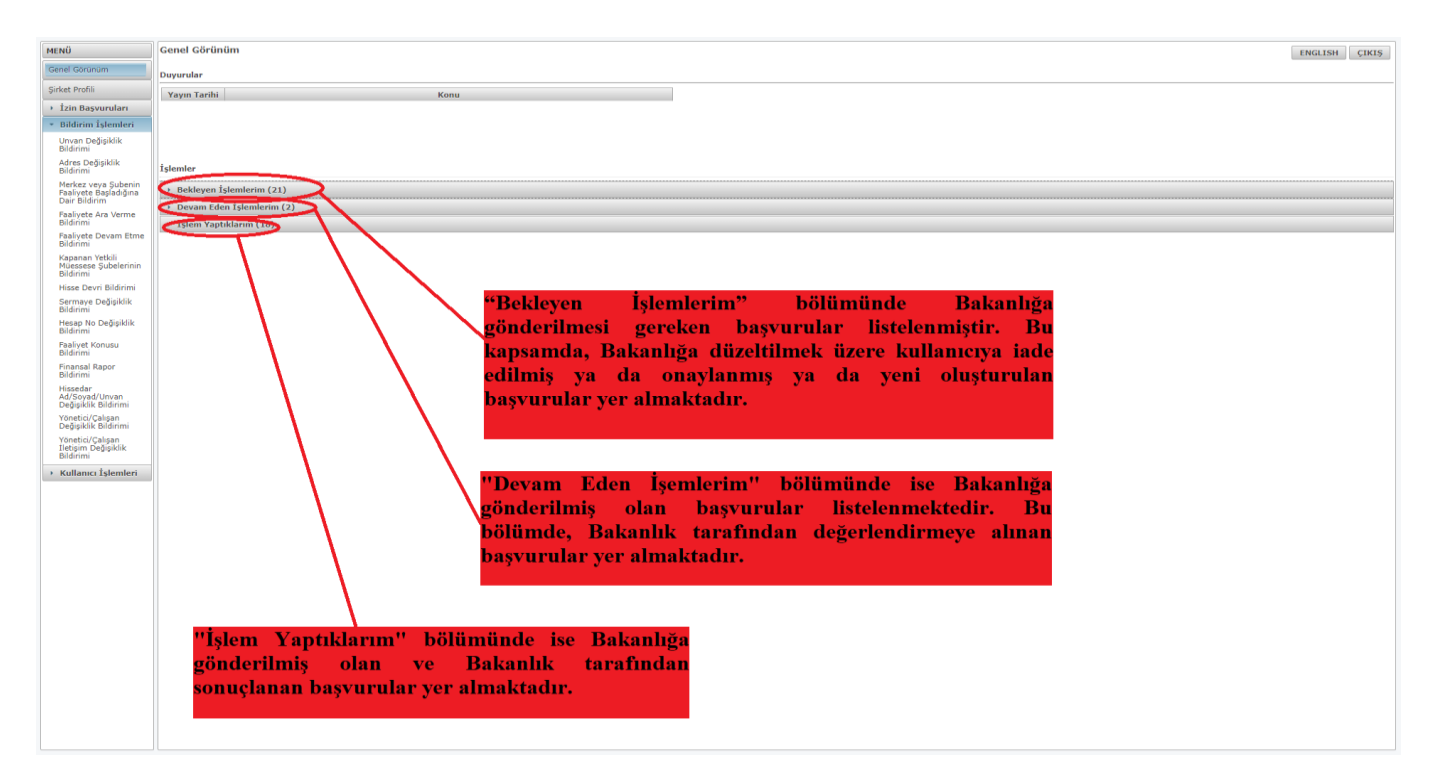

## Yetkili Müessese Bilgi Sistemi Finansal Rapor Bildirimi Başvurusuna İlişkin Durum Açıklamaları

| Başvuru Durumu                                                                                                    | Başvuru Durum Açıklaması                                                                                                    |
|----------------------------------------------------------------------------------------------------|----------------------------------------------------------------------------------------------------|
| FİNANSAL RAPOR BİLDİRİMİ<br>BAŞVURUSU OLUŞTURULDU                                                                               | Başvuru için sisteme giriş yapılarak ilgili başvuru<br>ekranında başvuru oluştur butonunun tıklandığını ve<br>başvurunun doldurulmaya başlandığını bildirir. Bu<br>kapsamda, sistem tarafından talep edilen bilgilerin<br>eksiksiz sisteme girilmesi ve sistemde talep edilen<br>evrakların asıllarının taratılarak ya da fotoğraflanarak<br>sisteme yüklenmesi gerekmektedir.<br>En son "Onayla" tuşuna basıldıktan sonra ekrana<br>"Kullanıcı Notu" ve başvurunun değerlendirilmek<br>üzere Bakanlığa gönderileceğine dair uyarı metni<br>gelmektedir. Bu kapsamda, başvuruya ilişkin<br>belirtilmek istenen hususlar bu alana yazılarak<br>"Tamam" tuşuna basılması ile başvuru Hazine ve<br>Maliye Bakanlığına ulaşmış olacaktır. |
| FİNANSAL RAPOR BİLDİRİMİ<br>BAŞVURUSU DEĞERLENDİRME<br>AŞAMASINDA                                                               | Başvurunun sistem aracılığıyla Hazine ve Maliye<br>Bakanlığı'na ulaştığını belirten durumdur. Bu<br>çerçevede, başkan kullanıcısının dosyanın<br>değerlendirilmesi için dosya sorumlusuna havale<br>yapması beklenmektedir.                                                                                                    |
| FİNANSAL RAPOR BİLDİRİMİ<br>BAŞVURUSU İNCELEMEYE<br>GÖNDERİLDİ                                                                  | Başvurunun başkan kullanıcısı tarafından dosya<br>sorumlusu olan personele gönderildiğine ilişkin<br>durumdur. Bu süreçte başvuru, dosya sorumlusu<br>personel tarafından incelenmektedir.                                                                                                    |
| FİNANSAL RAPOR BİLDİRİMİ<br>BAŞVURUSU EKSİKLİKLERİN<br>GİDERİLMESİ İÇİN ŞİRKETE<br>GÖNDERİLDİ                                   | Başvurunun eksiklikler nedeniyle şirkete geri<br>gönderildiğini ve ilgili şirket tarafından eksikliklerin<br>giderilerek Hazine ve Maliye Bakanlığı'na yeniden<br>gönderilmesi gerektiğine ilişkin durumdur.                                                                                                    |
| FİNANSAL RAPOR BİLDİRİMİ<br>BAŞVURUSU KABUL EDİLDİ SİSTEME<br>YÜKLENEN EVRAKLARIN FİZİKSEL<br>OLARAK GÖNDERİLMESİ<br>BEKLENİYOR | Başvuruya ilişkin sisteme yüklenen elektronik bilgi ve<br>evrakların tam olduğunu sisteme yüklenen ve<br>gönderilmesi zorunlu olan evrakların Hazine ve Maliye<br>Bakanlığı'nın posta (İnönü Bulvarı No:36 Emek,<br>Ankara) adresine fiziksel olarak gönderilmesi<br>gerektiğini bildiren durumdur. Bu çerçevede, şirket<br>tarafından sisteme yüklenen evrakların asıllarının<br>gönderilmesi önem arz etmektedir.                                                                                                    |
| FİNANSAL RAPOR BİLDİRİMİ<br>BAŞVURUSU FİZİKSEL EVRAKLAR<br>ALINDI KONTROL EDİLİYOR                                              | Başvurunun başkan kullanıcısı tarafından kabul<br>edilmesinden sonra sisteme yüklenen evrakların<br>Hazine ve Maliye Bakanlığı'na posta yoluyla fiziksel<br>olarak ulaştığını ve dosya sorumlusu tarafından kontrol<br>edildiğini gösterir durumdur.                                                                                                    |
| FİNANSAL RAPOR BİLDİRİMİ<br>BAŞVURUSU FİZİKSEL EVRAKLAR<br>EKSİK VEYA HATALI GEÇERLİ<br>EVRAKLAR BEKLENİYOR                     | Başvuruya ilişkin Hazine ve Maliye Bakanlığı'na<br>fiziksel olarak posta yoluyla ulaşan evraklarda dosya<br>sorumlusu tarafından yapılan kontroller sonucu<br>eksiklik veya hataların bulunması gerekçesiyle geçerli<br>evrakların yeniden gönderilmesinin beklendiğini<br>gösteren durumdur. Bu çerçevede, şirket tarafından<br>sisteme yüklenen evrakların asıllarının gönderilmesi<br>önem arz etmektedir.                                                                                                    |
| FİNANSAL RAPOR BİLDİRİMİ<br>BAŞVURUSU FİZİKSEL EVRAKLAR<br>ONAYLANDI SÜREÇ TAMAMLANDI                                           | Başvuruya ilişkin olarak gönderilen fiziksel evrakların<br>sisteme yüklenen bilgi ve evraklar ile tutarlı olduğunu<br>ve başvuruya ilişkin sürecin tamamlandığını<br>belirtmektedir.                                                                                                    |